## Tech Tips IMovie Part 3 "Trailer": Sharing

## **Objective:**

In this tutorial, we learn how to Save and Share this trailer to a trailer in iMovie. This is a Part 3 of 3 of a tutorial that will help you understand the basics of sharing a Trailer using iMovie App on an iPad

If you don't have, download it from the itunes store. Here is a link that will help you: <a href="https://itunes.apple.com/us/app/imovie/id377298193?mt=8">https://itunes.apple.com/us/app/imovie/id377298193?mt=8</a>

In part 2, we completed the outline and storyboard for the trailer, so now we need to save or share this with someone. The cool thing is that the project saves as it goes, but you may want to be able to share this with someone. To do this, we first need to get to the page to do this. Click the Back Arrow, < , located the top of the preview screen.

| Namo                          | <b>〈</b> ⑦ | Ari At Jcs     | 5      |
|-------------------------------|------------|----------------|--------|
| Movie Name: <u>Ari At Jcs</u> |            |                | 100.00 |
| Cast                          |            | and the second |        |

Once you click the arrow, the below page opens

| ARI AT JCS | ARI AT JCS |
|------------|------------|
|            |            |

Here we can play the video, by pressing the Play Icon, Upload the video, Trash the video project, and Edit the video.

**Play Icon**: By pressing the play Icon it will play the entire trailer on your iPad. If you have an apple TV, you can share the video over it to your projector, TV, or MondoPad.

Trash Icon: By pressing it, you are deleting the video

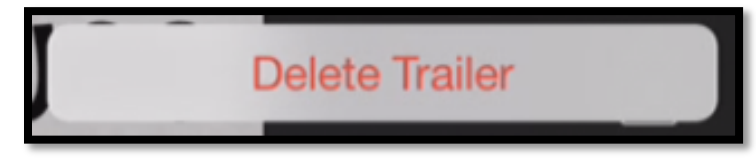

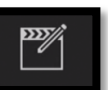

**Edit Icon:** Will take you back to the outline and storyboard so that you can make modifications to the trailer.

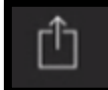

**Upload Icon**: Allows us to share the trailer by several ways. In addition to the basics, you may see additional locations you can share based on the Apps, you have downloaded on your iPad.

## **Basic Directions:**

- Click the Upload Icon.
- From the popup Screen select the APP or tool and follow the directions. Each APP is a little different.

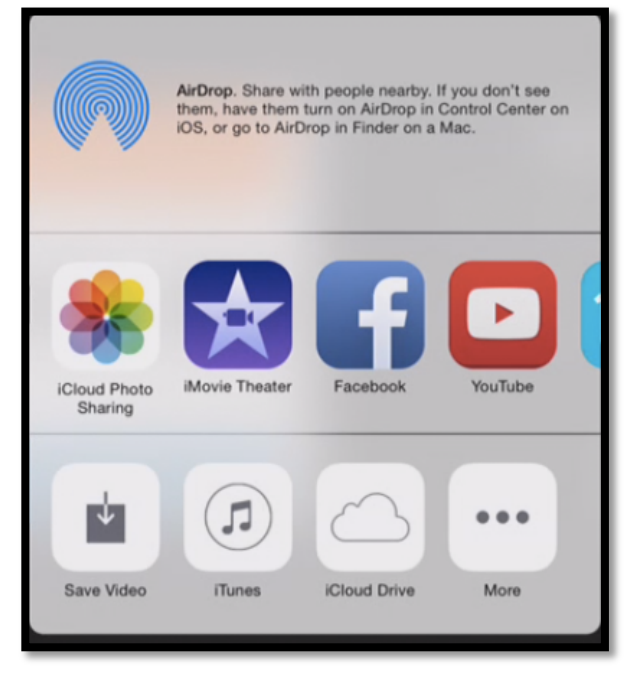

- AirDrop You can send the movie over Bluetooth connection to an another iPad that has AirDrop or to an iMac computer that is running OS X Yosemite on it. To check to see if your iMac has it on it.
  - Click the Apple located at the top of the screen and select About This Mac

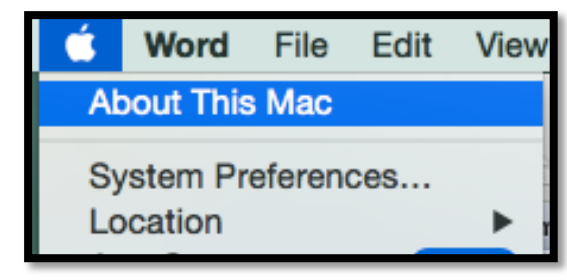

• The popup window will display the latest version of the OS

|                | OS X Yosemite                                                                                                    |
|----------------|----------------------------------------------------------------------------------------------------|
| $(\mathbf{X})$ | MacBook Air (13-inch, Early 2014)<br>Processor 1.4 GHz Intel Core i5<br>Memory 4 GB 1600 MHz DDR3<br>Graphics Intel HD Graphics 5000 1536 MB<br>Social Number, C02042 126095 |
|                | System Report Software Update                                                                                                    |

- **iMovie Theater** If you click it, it will export it to the Theater.
- FaceBook If you have a FaceBook account you can add it to your page
- **YouTube** If you have an YouTube Account, you will be asked to Sign In

| Sign in to YouTube |         |  |
|--------------------|---------|--|
| _ogin              |         |  |
| Password           |         |  |
| Cancel             | Sign In |  |

 Upon Signing in you will need to add the following information to the popup window that appears on the next page.

| Cancel              | Share Project | Share         |
|---------------------|---------------|---------------|
|                     | You Tube      |               |
| Add to Theater      |               | $\bigcirc$    |
|                     |               |               |
| An At Jcs           |               |               |
| Description (Option |               |               |
| Category            |               | Entertainment |
|                     |               |               |
| Tags (Optional)     |               |               |
| SIZE                |               |               |
| Medium - 360p       |               |               |
| Large - 540p        |               |               |
| HD - 720p (Recor    | mmended)      | ~             |
| HD - 1080p          |               |               |
|                     |               |               |

| SIZE                    |   |
|-------------------------|---|
| Medium - 360p           |   |
| Large - 540p            |   |
| HD - 720p (Recommended) | ~ |
| HD - 1080p              |   |
| PRIVACY                 |   |
| Private                 | ~ |
| Unlisted                |   |
| Public                  |   |
| Location (Optional)     | 1 |
|                         |   |

 $\circ\quad {\bf Save \ Video}$  – Allows you to change the size and save

| Choose an export size |  |
|-----------------------|--|
| Medium - 360p         |  |
| Large - 540p          |  |
| HD - 720p             |  |
| HD - 1080p            |  |

• **ITunes** – Will save it to your ITunes as a file or to the theater

- **ICloud** If you have an account, you can upload it there.
- **More** Just additional ways to save

These are just a few ways to upload a video; you will probably have additional ways based on the APPs that you have installed on your iPad.

This concludes the tutorial on how to create an iMovie Trailer using an iPad. I hope that this will be helpful. I know there are people in your school districts that can help you better than I can, but if you do need assistance, my contact information is below.

To Watch the Video Tutorial click Here: <u>http://youtu.be/rj7Sm7NyhnM</u>

For additional information you can contact me at

Jeff.coots@jacksonind.kyschools.us